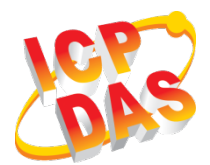

### LRA-900-E 快速上手指南

v1.0, 2018年9月

#### 產品內容

除了本文件外,產品包裝內應有下列配件:

| LRA-900-E 模組 x 1 | ANT-109-01 x 1 | 螺絲起子 x 1 |
|------------------|----------------|----------|

### 參考資訊

#### ● 產品網頁

<u>http://www.icpdas.com/root/product/solutions/industrial\_wireless\_comm</u> <u>unication/wireless\_solutions/lra-900-e.html</u>

● 相關文件(使用手冊/快速上手指南)

http://ftp.icpdas.com/pub/cd/usbcd/napdos/rf\_modem/document/lra-900-e

#### ● 相關軟體 (Firmware)

http://ftp.icpdas.com/pub/cd/usbcd/napdos/rf\_modem/firmware/lra-900-e

### 1 連接電源及電腦主機

- 確認您電腦的網路設定正確且可運作。
  確認您電腦的Windows 防火牆以及Anti-virus 防火牆都已關閉,或已正確的設定,否則第4章部份的 "Search Servers" 可能無法正確找到LRA-900-E。(請與您的系統管理員確認)
- 2. 將 LRA-900-E 與電腦接至同一個集線器(Hub/Switch ) 或同一個子網域。
- 確認模組 Init/Run 開關是在 Run 位置上,以及調整模組站號已至正確欲使用 之位置。

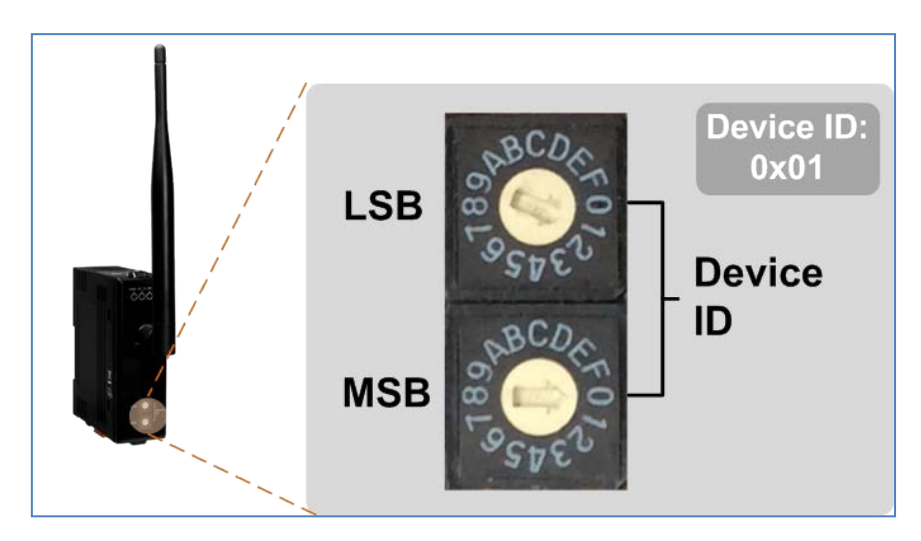

4. 提供電源 (+10 ~ +30 V元電源) 到LRA-900-E

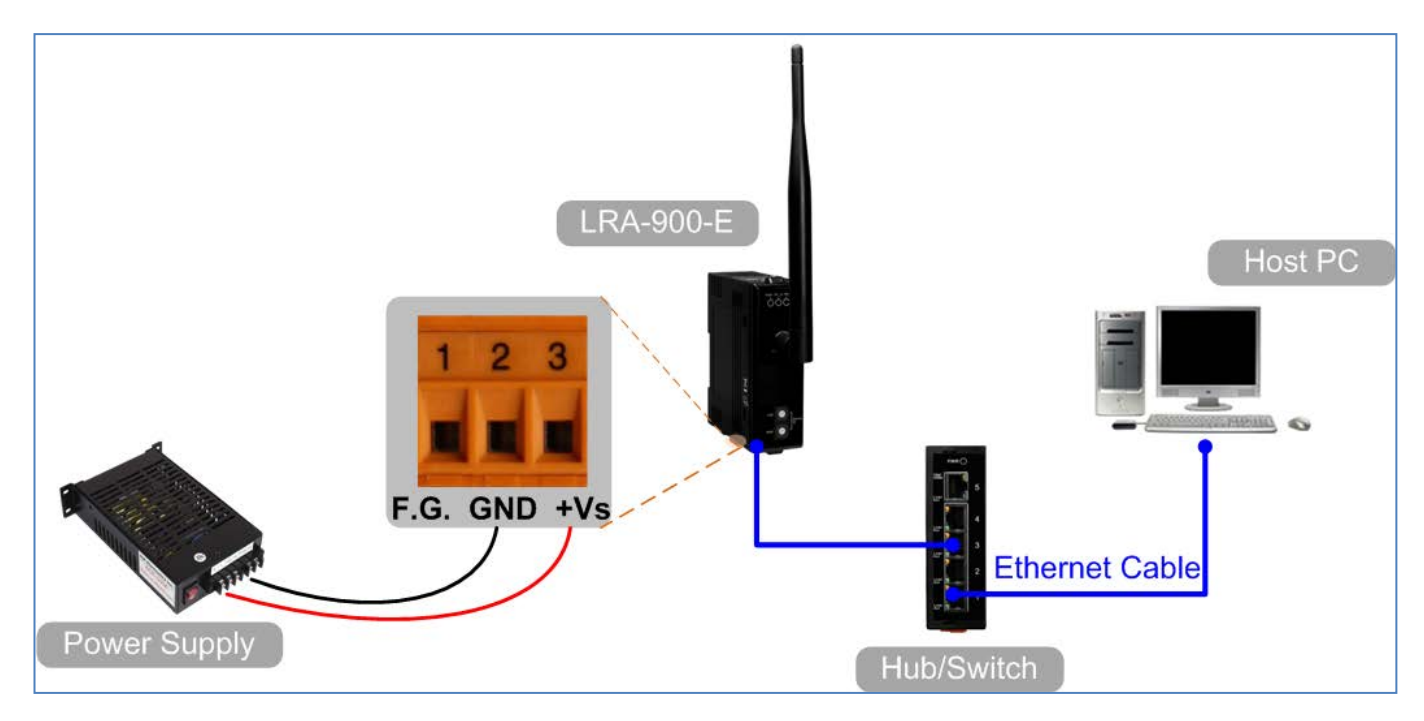

# 2 安裝軟體到您的電腦

安裝VxComm Utility,可從從泓格科技網站下載。 詳細位置如下:

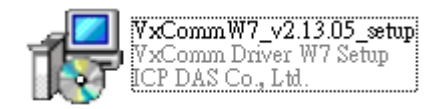

http://ftp.icpdas.com/pub/cd/8000cd/napdos/driver/vxcomm\_driver/windows/

## 3 配置正確的網路設定

- 1. 雙擊桌面上VxCommUtility捷徑圖示。
- 2. 按下"Search Servers"按鈕來搜尋您的LRA-900-E。
- 3. 雙擊您的LRA-900-E來開啟 "Configure Server (UDP)" 配置對話框。

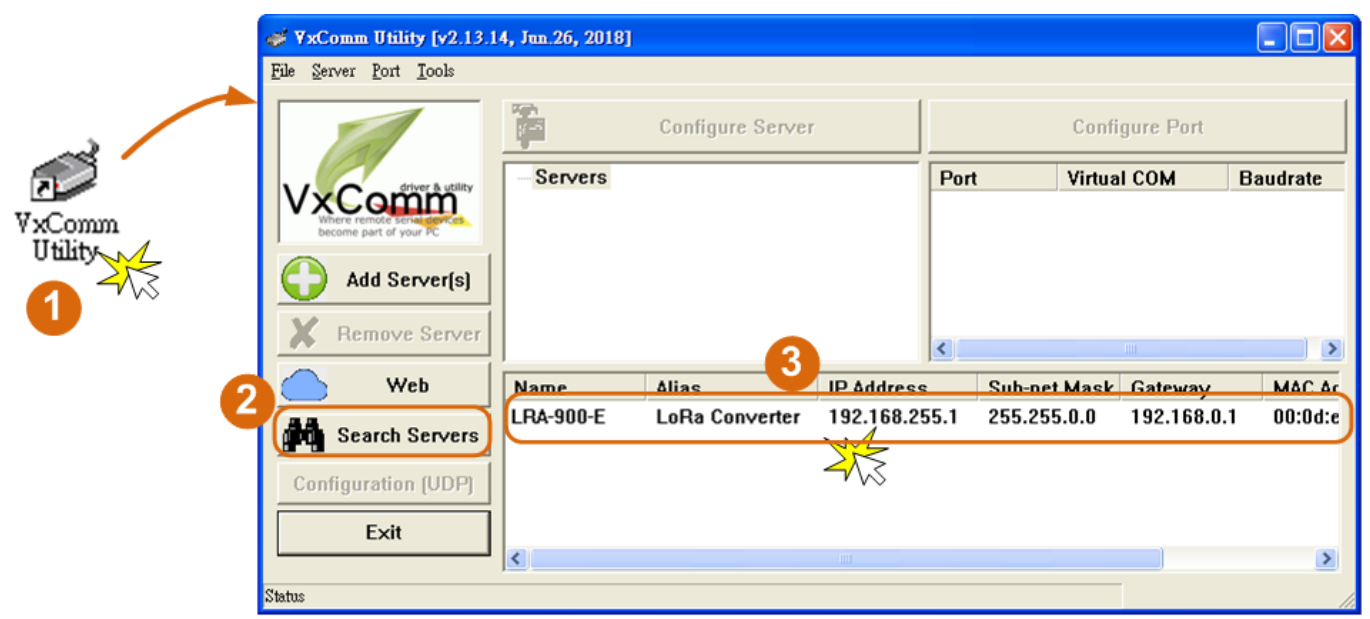

#### LRA-900-E 出廠預設如下表:

| IP Address  | 192.168.255.1  |
|-------------|----------------|
| Subnet Mask | 255. 255. 0. 0 |
| Gateway     | 192.168.0.1    |

 聯繫您的網路管理員取得正確的網路配置(如IP/Mask/Gateway)。輸入網路設定 (IP/Mask/Gateway),然後按下 "OK" 按鈕。

注意: LRA-900-E 將會在 2 秒後改用新的設定。

| Configure Server (I                                                                             | IDP)           |                  |             |        |                   | X         |
|-------------------------------------------------------------------------------------------------|----------------|------------------|-------------|--------|-------------------|-----------|
| Server Name :                                                                                   | LRA-900-E      | 4                |             |        |                   |           |
| DHCP:                                                                                           | 0: OFF         | ▼ Sub-net Mask : | 255.255.0.0 | Alias: | LoRa Converte     | (7 Chars) |
| IP Address :                                                                                    | 192.168.255.10 | Gateway :        | 192.168.0.1 | MAC:   | 00:0d:e0:ff:ff:ff |           |
| Warning!!<br>Contact your Network Administrator to get correct configuration before any change. |                |                  |             |        |                   |           |

## 4 配置虛擬 COM Port

- 1. 2秒後,再次按下 "Search Servers" 來搜尋LRA-900-E,確認上一步驟的網路配 置已正確設定完成。
- 2. 在列表中點選您的LRA-900-E。

| of VxComm Utility [v2.13.1                            | 4, Jun.26, 2018]   |                  |          |         |                           |             |              |
|-------------------------------------------------------|--------------------|------------------|----------|---------|---------------------------|-------------|--------------|
| <u>File S</u> erver <u>P</u> ort <u>T</u> ools        |                    |                  |          |         |                           |             |              |
|                                                       |                    | Configure Server |          |         | Configur                  | e Port      |              |
| VyControl driver & utility                            | Servers            |                  |          | Port    | Virtual C                 | OM Bau      | drate        |
| Where remote series devices<br>become part of your PC |                    |                  |          |         |                           |             |              |
| Add Server(s)                                         |                    |                  |          |         |                           |             |              |
|                                                       |                    |                  |          |         |                           |             |              |
| Remove Server                                         |                    |                  |          | <       |                           |             |              |
| Web                                                   | Name               | Aliac            | IP Addre | 00      | Sub-net Mack              | Gateway     | MA           |
| AA Coareb Convers                                     | LRA-900-E          | LoRa Converter   | 192.168  | .255.10 | 255.255.0.0               | 192.168.0.1 | 00:          |
| Search Servers                                        | GRP-5xx<br>iDS-720 |                  | 172.10.2 | 7.200   | 255.240.0.0               | 25/         | 44.<br>1 AQ: |
| Configuration                                         | 103-720            | 2 Click          | your L   | .RA-90  | 0 <mark>0-E</mark> in the | list        | · A0.        |
| Exit                                                  |                    |                  |          |         |                           |             |              |
|                                                       | <                  |                  |          |         |                           |             | >            |
| Status                                                |                    |                  |          |         |                           |             | 1.           |

- 3. 單擊 "Add Server[s]" 按鈕。
- 4. 指定 COM Port 號碼並且單擊 "OK" 按鈕儲存設定。

| of YxComm Utility [v2.13.1                     | 4, Jun.26, 2018]                                                                 |            |
|------------------------------------------------|----------------------------------------------------------------------------------|------------|
| <u>File S</u> erver <u>P</u> ort <u>T</u> ools |                                                                                  |            |
|                                                | Configure Server Configure Port                                                  |            |
|                                                | Adding Servers                                                                   | te         |
| Whi 3 is serial devices,<br>bet 3 of your PC   | IP Range Server Options Port Options                                             |            |
| Add Server(s)                                  | Server Information<br>Server Name : LRA-900-E Get name automatically             |            |
| Rem Server                                     | IP Range Start : 192.168.255.10 V Skip duplicated IP                             |            |
| Web                                            | IP Range End : 192.168.255.10                                                    | MA         |
| Search Servers                                 | Includes the following special IP :<br>0 (Net) 🔽 254 (Gateway) 🔲 255 (Broadcast) | 44:<br>A0: |
| Exit                                           | Virtual COM and I/O Port Mapping                                                 | 1          |
|                                                | COM Port : COM2 - tings of servers.                                              |            |
| Starus                                         | □ Maps virtual COM4 It I/O'' on servers.                                         |            |
|                                                | COM5<br>COM6<br>COM7 OK Cance                                                    |            |
|                                                | COM8                                                                             |            |

5. 單擊LRA-900-E模組名稱,檢查配置完成的虛擬COM Port號碼。

| 💞 VxComm Utility [v2.13.1                                             | 4, Jun.26, 2018]     |                       |                      |                            |                                |                            |            |
|-----------------------------------------------------------------------|----------------------|-----------------------|----------------------|----------------------------|--------------------------------|----------------------------|------------|
| <u>File S</u> erver <u>P</u> ort <u>T</u> ools                        |                      |                       |                      |                            |                                |                            |            |
| Configure Server                                                      |                      |                       | 5 Check the COM Port |                            |                                |                            |            |
| VxCommunity<br>Where remote service service<br>become part of your PC | Servers              | E (192.168.255.10)    |                      | Port<br>Port I/O<br>Port 1 | Virtual CC<br>Reserved<br>COM2 | DM Baudi<br>d N/A<br>Fixed | rate       |
| Add Server(s)                                                         |                      | 4/3                   | _                    |                            |                                |                            |            |
| X Remove Server                                                       |                      |                       |                      | <                          |                                |                            |            |
| Web                                                                   | Name                 | Alias                 | IP Addre             | ess                        | Sub-net Mask                   | Gateway                    | MA         |
| Search Servers                                                        | LRA-900-E<br>GRP-5xx | LoRa Converter<br>N/A | 192.168<br>172.16.   | .255.10<br>27.200          | 255.255.0.0<br>255.240.0.0     | 192.168.0.1                | 00:<br>44: |
| Configuration (UDP)                                                   | iDS-720              | WISE-5231M-4GE        | 172.17.3             | 77.77                      | 255.240.0.0                    | 172.18.0.254               | A0:        |
| Exit                                                                  |                      |                       |                      |                            |                                |                            |            |
|                                                                       | <                    | 101                   |                      |                            |                                |                            | >          |
| Status: OK                                                            |                      |                       |                      |                            |                                |                            | 11.        |

- 6. 單擊 "Tools" 功能選擇中的 "Restart Driver" 項目來開啟 "VxComm Utility: Restarting Driver" 配置視窗。
- 7. 單擊 "Restart Driver" 按鈕。

| 💞 ¥xComm Utility [v2.13.14, Jun.26, 2018] |                                    |                         |                      |            |
|-------------------------------------------|------------------------------------|-------------------------|----------------------|------------|
| File Server Port Tools                    |                                    |                         |                      |            |
| Terminal Configure Server                 |                                    | Configure Port          |                      |            |
| Modbus RTU Master                         | Port                               | Virtual COM             | Baudr                | ate        |
| VXComm Utility: Restarting Driver         |                                    | E                       | <b>∢</b> ∦A<br>Fixed |            |
| Add Server(s)<br>Remove Server            | new configurat<br>ed all virtual C | ion.<br>OM ports first. |                      | >          |
| Web Name Status: Driver is not running.   |                                    |                         |                      | MA         |
| Search Servers LRA-900 Restart Driver     | Cancel                             |                         | 0.1                  | 00:<br>44: |
| Configuration (UDP)                       |                                    | •                       | 254                  | A0:        |
| Exit                                      |                                    |                         |                      |            |
|                                           |                                    |                         |                      | >          |
| Status: OK                                |                                    |                         |                      | 1          |

注意:如您使用的瀏覽器為Internet Explorer,為了確保 LRA-900-E 的網頁伺服器能正常顯示,請務必先關閉IE cache,步驟如下:(如不是使用正瀏覽器,請 跳過此步驟。)

- 步驟 1: 在IE瀏覽器功能選單上,按下"工具(T)" >> "網際網路選項(O)"。
- 步驟 2: 進入選項框後,按下"一般"標籤,然後在瀏覽歷程記錄區框裡按下 "設定(S)"按鈕,進入設定框。
- **步驟 3:** 在 Temporary Internet Files 區框裡按下"每次造訪網頁時(E)",然 後按設定框及選項框的"確定"按鈕,完成設定。